# e 签盾 app 操作手册

杭州天谷信息科技有限公司 2024 年 9 月

# 目录

| 1, | e 签盾 app 下载安装 | 3  |
|----|---------------|----|
| 2, | e 签盾账号注册      | 3  |
| 3, | 实名认证          | 3  |
|    | 3.1 个人主体认证    | 3  |
|    | 3.2 企业主体认证    | 4  |
| 4, | 证书服务申领        | 8  |
| 5, | 数字证书管理        | 9  |
|    | 5.1 证书信息查询    | 9  |
|    | 5.2证书延期续费     | 10 |
| 6, | 成员管理          | 11 |
|    | 6.1 企业成员新增    | 11 |
|    | 6.2 企业成员管理    | 12 |
| 7、 | 印章管理          | 13 |
| 8, | PIN 码修改       | 14 |
| 9, | 订单和发票         | 15 |
|    |               |    |

# 1、e 签盾 app 下载安装

方式一: 各手机端应用商店中搜索 "e 签盾"进行下载安装; 方式二: 扫描下方二维码下载;

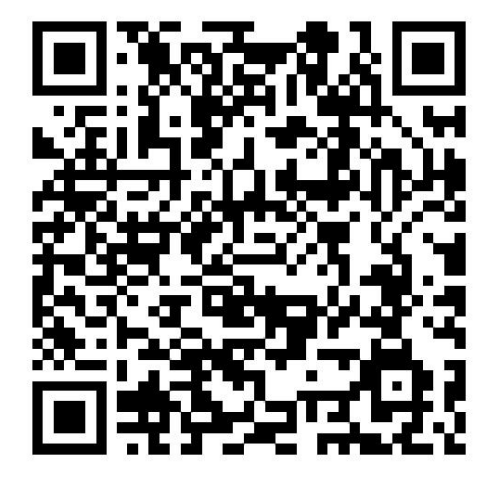

2、e 签盾账号注册

首次使用根据提示填写手机号及验证码完成账号注册登录。

| 下午2:47                     | * 201 201 22 43 |
|----------------------------|-----------------|
|                            |                 |
| 登录e签盾<br><sup>脸证码</sup> 密码 |                 |
| 输入手机号码                     |                 |
|                            |                 |

3、实名认证

3.1个人主体认证

账号注册登录进入 e 签盾 app 首页, 交易主体需要验证个人身份完成账号实名,可以在 app 首页点击"去实名"进入账号实名流程,根据提示完成实名认证。

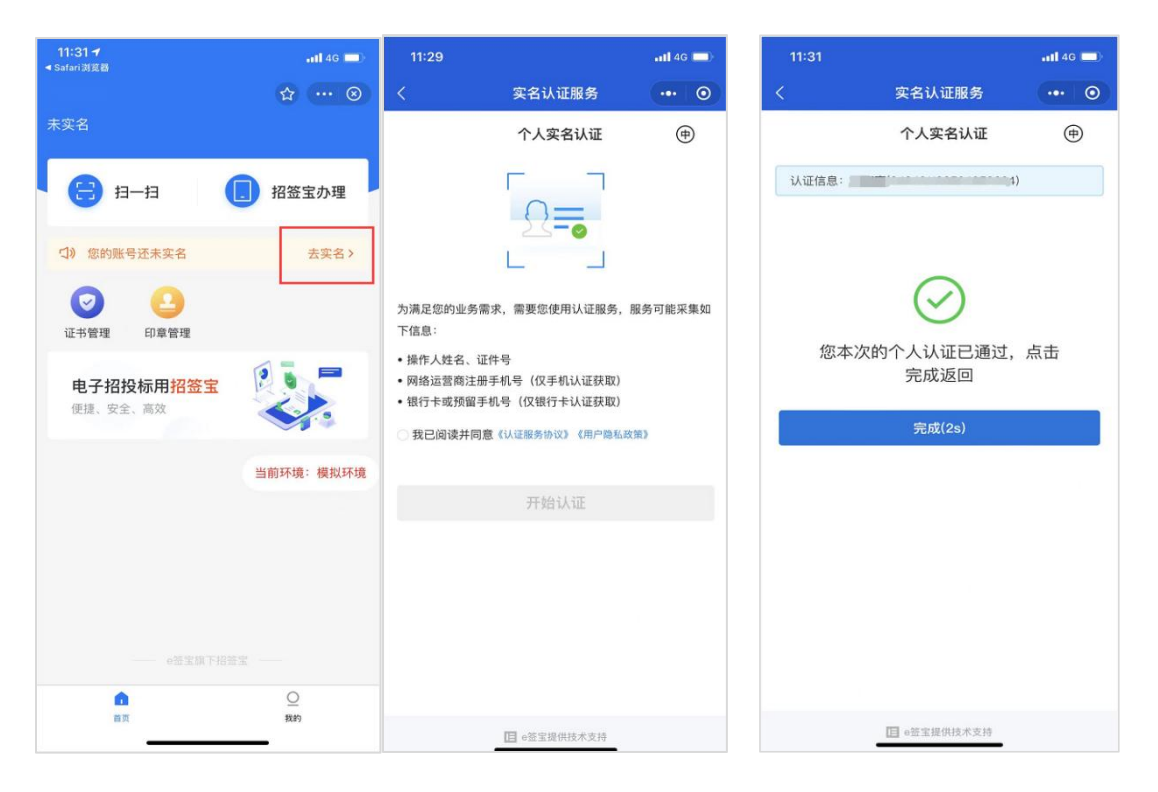

#### 3.2 企业主体认证

交易主体需要创建企业主体,并完成企业主体认证,在 e 签盾 app 首页点击"e 签盾办理",点击"立即创建企业",输入需要创 建或加入的企业的组织名称。

| 10:08 🍝 🛎 🕨 🛞 🛯                          | 🔌 🧙 "ail "ail 📧) 85% | 11:32             |          |              |          | 1 4G 🔳 |
|------------------------------------------|----------------------|-------------------|----------|--------------|----------|--------|
| e签盾                                      | ••• 0                | <                 | Ê        | 创建或加入企业      | R C      | ••• •• |
| *瀚霖 ▼                                    |                      | 与营业执序<br>esigntes | 照上一致的组   | 且织名称<br>测试公司 |          |        |
| E =-a                                    | e签盾办理                |                   |          | 下一步          |          |        |
| マ      2        证书管理      印章管理           |                      |                   |          |              |          |        |
| <b>数字证书用<mark>e</mark>签盾</b><br>便捷、安全、高效 |                      |                   |          |              |          |        |
|                                          |                      | (me)              | Ţ        | Q (I)        | 3        | Ē      |
|                                          |                      |                   | 分词       | ABC          | 3<br>DEF | ×      |
|                                          |                      | ?                 | ч<br>GHI | s<br>JKL     | mno      | ę      |
|                                          |                      | I                 | PQRS     | 8<br>TUV     | พxyz     | 符号     |
|                                          |                      | ~                 | 123      | <u> </u>     | 蚊        | ę      |
| <b>企</b><br>首页                           |                      |                   | _        |              | _        | Ŷ      |

1)输入企业名称,若该企业已在 e 签盾完成认证,可直接申请加入该企业,由企业管理员同意即可加入企业; (一个企业主体由一个实名账户完成一次认证即可,首次进行企业认证的实名账户默认为该企业主体的企业管理员,有权限进行企业成员管理)

2)若该企业还未在 e 签盾完成认证,需要根据提示完成组织机构实名认证。分为办理人认证、组织信息核验两步;认证方式可选择法定代表人认证、对公打款认证或授权书认证;

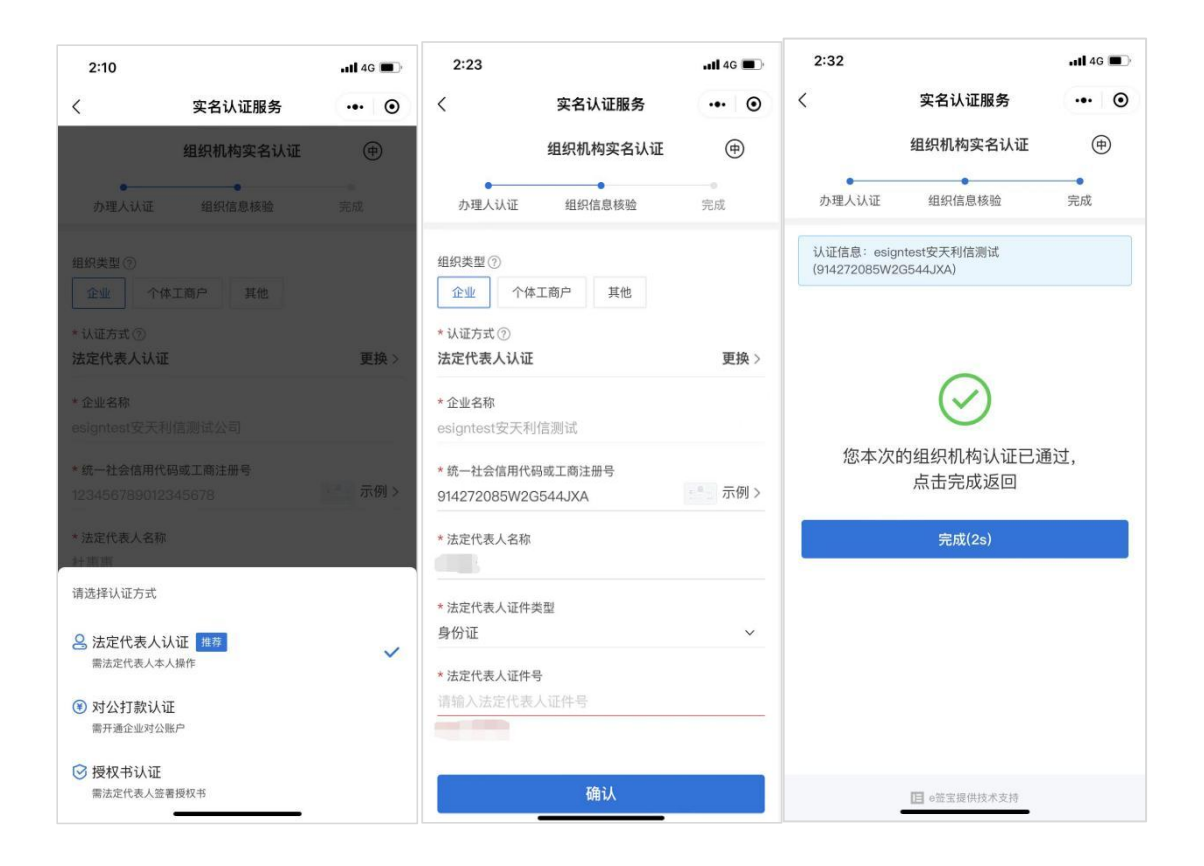

①法定代表人认证:必须是法定代表人本人账号操作,才可以完成企业主体认证;

| □ "  念 <mark>  2</mark> 冬冬④ |        | © 1 <b>□</b> 16 | 5% 💽 12:23 |
|-----------------------------|--------|-----------------|------------|
| く 实名认证服务                    |        | 合收藏             | 🛞          |
| 组                           | 织机构实名词 | 人证              | (#)        |
| •                           | •      |                 | -0         |
| 办理人认证                       | 组织信息核验 |                 | 完成         |
| *组织类型③                      |        |                 |            |
| 企业 个体工商户                    | 其他     |                 |            |
| *认证方式 ②                     |        |                 |            |
| 法定代表人认证                     |        |                 | 更换>        |
| *企业名称                       |        |                 |            |
| 天下                          |        |                 |            |
| *统一社会信用代码或工                 | 商注册号   |                 |            |
| 91350200556219980           | 8      |                 | 示例 >       |
| *法定代表人名称                    |        |                 |            |
| 张三                          |        |                 |            |
| * 法定代表人证件类型                 |        |                 |            |
| 身份证                         |        |                 | $\sim$     |
| *法定代表人证件号                   |        |                 |            |
| 请输入法定代表人证例                  |        |                 |            |
|                             |        |                 |            |
|                             | 确认     |                 |            |
| $\triangleleft$             | 0      |                 |            |
|                             |        |                 |            |

②对公打款认证:企业可以通过对公账户打款的方式,通过对公账户向平台方打款固定金额,或由平台方向企业对公账款随机金额并 在系统中回填具体金额进行确认的方式完成企业主体认证。

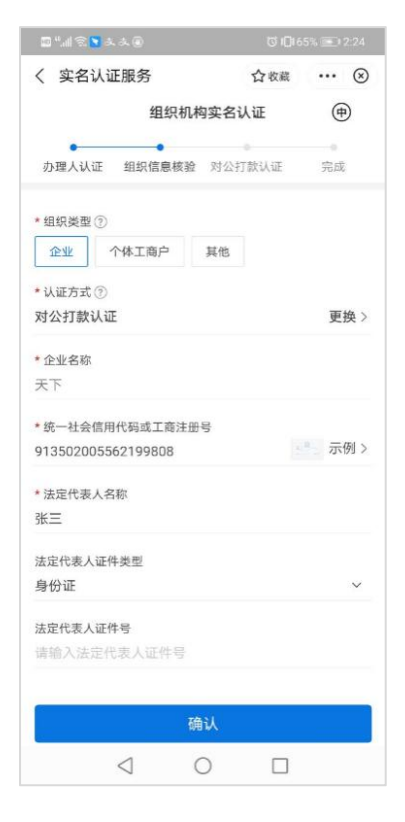

③授权书认证: 企业主体可以上传法人授权书完成认证;

| 🖬 ".al 🕿 💌 🌫 👁     | ៥) 🗍 65% 🖭 2:25 |
|--------------------|-----------------|
| く 实名认证服务           | ☆ 收藏 ・・・ ⊗      |
| 组织机构实行             | 名认证             |
| 办理人认证 组织信息核验 授     | 权书认证 完成         |
| * 组织类型 ⑦           |                 |
| 企业 个体工商户 其他        | 5               |
| * 认证方式 ⑦           |                 |
| 授权书认证              | 更换>             |
| *企业名称              |                 |
| 天下                 |                 |
| * 统一社会信用代码或工商注册号   |                 |
| 913502005562199808 | 示例 >            |
| * 法定代表人名称          |                 |
| 张三                 |                 |
| *法定代表人证件类型         |                 |
| 身份证                | ~               |
| *法定代表人证件号          |                 |
| 请输入法定代表人证件号        |                 |
|                    |                 |
| 确认                 |                 |
| 0 0                |                 |

#### 4、证书服务申领

企业主体认证完成后,可以在"e签盾办理"-"企业办理"页 面购买e签盾服务,购买后即可使用微信端e签盾app进行业务使用。 首次开通购买服务需进行身份验证,根据提示完成认证即可。并且首 次开通购买服务需设置6位数字PIN码(需牢记),用于后续使用移 动扫码签章、扫码加解密文件、扫码登录等业务操作。

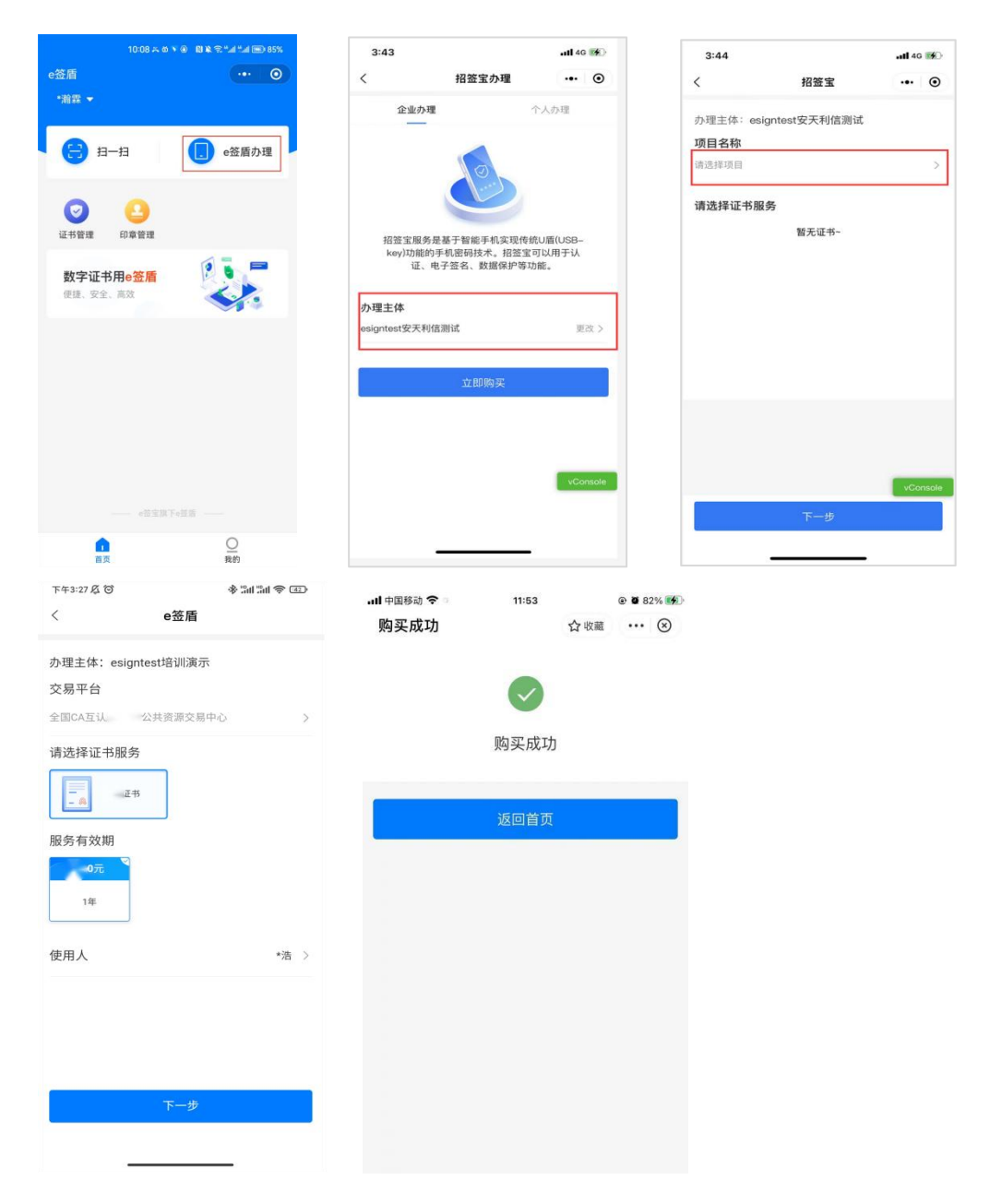

## 5、数字证书管理

完成数字证书服务申领后,可以使用 e 签盾 app 查看证书相关信息。

# 5.1 证书信息查询

使用人可以在 e 签盾 app 首页"证书管理"中查看企业的数字证书列表,以及对应的数字证书详细信息,如证书序列号、证书有效期等。

| 3:21                                    | atl 46 👀 | 4:30                                                    |                      | • <b>•tl</b> 4G | <b></b> | 4:3  | 0                 |                            | <b>11</b> 40           | ; <b>**</b> |
|-----------------------------------------|----------|---------------------------------------------------------|----------------------|-----------------|---------|------|-------------------|----------------------------|------------------------|-------------|
|                                         | ••• 0    | <                                                       | 证书管理                 |                 | ۲       | <    |                   | 证书详情                       |                        | ۲           |
| esigntest安天利信测试 ▼                       |          | esigntest安天利信》                                          | 测试 ▼                 |                 |         |      |                   |                            |                        |             |
|                                         | 招签宝办理    | esigntest安天和<br>项目:<br>使用人·-<br>有效期至:-                  | <b>川信测试</b>          |                 | >       |      | 证书主体              | esigntest安天利               | 信测试                    |             |
| 证书管理 印章管理 成员管理<br>电子招投标用招签宝<br>使捷、安全、高效 |          | esigntest安天和<br>项目:<br>使用人: <b>仁</b> 愿感<br>有效期至: 2022.1 | <b>1后测试</b><br>11.16 |                 | >       |      | 序列号<br>发行人<br>有效期 | 74c400<br>2021.11.16 - 202 | )a575<br>)A<br>2.11.16 |             |
|                                         | 前环境:模拟环境 | <b>esigntest安天和</b><br>项目:<br>使用人:侍可旺<br>有效期至:2022.1    | <b>川信测试</b><br>11.16 |                 | >       | 企业:  | <b>3</b> 称        | esignte                    | est安天利信》               | 则试          |
|                                         |          | <b>esigntest安天和</b><br>项目:<br>使用人: 郭珺<br>有效期至: 2022.1   | <b>川信测试</b><br>11.16 |                 | >       | 4:30 | JXA<br>6 -        |                            |                        |             |
|                                         | vConsole | <b>esigntest安天利</b><br>项目:                              | ]信测试                 |                 | >       |      |                   |                            |                        |             |
| <b>企</b><br>前页                          | 〇<br>我的  |                                                         | 修改PIN码               | vConsole        |         |      |                   | 续期                         | vConsole               |             |

# 5.2 证书延期续费

使用人可以在 app 首页"证书管理"中对到期的企业证书服务进行续费,完成续费后,证书将自动延期以确保正常使用。

| 4:30             |                   | <b>ati</b> 46 🚺       | 9:41   | al 🗢 🖿            | 9:41       | <b>■</b> \$ III. |
|------------------|-------------------|-----------------------|--------|-------------------|------------|------------------|
| <                | 证书详情              | ••• •                 | く 证书详情 | 🛞                 | く 续期完成     | 🛞                |
| warm of          |                   | Dames a               | 续期服务信息 |                   |            |                  |
| 100 C            | 0                 | 1000                  | 申领项目   | 市公共资源交易中心         |            |                  |
|                  | 5-5               |                       | 证书类型   | 机构证书              |            |                  |
| 证书主体             | esigntest安天利      | <b>這测试</b>            | 服务编号   | 412007            | 经支担        | БŸ IJ            |
| 23 席列号           | 74c40i            | Da575                 | 服务有效期  | 2020.3.1-2023.3.1 | 您的服务已续期完成, | 服务有效期已更新         |
|                  | 10101             |                       | ukey编号 | 41200706          |            |                  |
| 及行入              |                   | A                     | 证书序列号  | 74C800D2          |            |                  |
| 有效期              | 2021.11.16 - 2023 | 2.11.16               | 使用人    | 李利                | 返回         | 首页               |
| - CONTRACT       |                   |                       | 使用人账号  | 135 0             |            |                  |
|                  |                   |                       | 订单信息   |                   |            |                  |
| 企业名称<br>社会统一信用代码 | esignte<br>91427  | est安大利信测试<br>G544.IXA | 续期服务名称 | i公共资源交易中心数字证书     |            |                  |
| 使用人员             |                   |                       | 续期时间   | 1年                |            |                  |
| 授权时间             | 2021.11.16        | - 2022.11.16          | 订单金额   | 100.00元           |            |                  |
|                  |                   |                       |        |                   |            |                  |
|                  |                   |                       |        |                   |            |                  |
|                  |                   |                       |        | 确定                |            |                  |
|                  | 续期                | vConsole              |        | a Backeton        |            |                  |

#### 6、成员管理

首次创建并完成企业主体认证的经办人账号默认为企业管理员, 在其 e 签盾 app 首页会显示"成员管理"入口,支持新增授权企业成员、企业成员管理(查看、删除)。

#### 6.1 企业成员新增

企业管理员增加授权成员后,系统自动发送短信邀请新成员,新 成员点击短信链接可确认加入,加入后新成员也可在购买数字证书后 进行移动认证扫码业务操作。

| 3:21                                                                                                    | atl 46 🥳        | 5:46                   | <b>.111</b> 4G | <b>143</b> - | 2:37 |        | ■ 44 日)<br>● ●<br>手机号<br> |       |
|----------------------------------------------------------------------------------------------------|-----------------|------------------------|----------------|--------------|------|--------|---------------------------|-------|
|                                                                                                    | 2:37            |                        |                |              |      |        |                           |       |
| esigntest安天利信测试 🔻                                                                                                    |                 | esigntest安天利信测试 ▼      |                | _            | 姓名   | 请输入姓名  |                           |       |
| 321                                                                                                    |                 |                        |                |              |      |        |                           |       |
|                                                                                                    |                 |                        |                |              |      |        |                           |       |
| ()      ()      ()      ()      ()      ()      ()      ()      ()      ()      ()      ()      ()      ()      ()      ()      ()      ()      ()      ()      ()      ()      ()      ()      ()      ()      ()      ()      ()      ()      ()      ()      ()      ()      ()      ()      ()      ()      ()      ()      ()      ()      ()      ()      ()      ()      ()      ()      ()      ()      ()      ()      ()      ()      ()      ()      ()      ()      ()      ()      ()      ()      ()      ()      ()      ()      ()      ()      ()      ()      ()      ()      ()      ()      ()      ()      ()      ()      ()      ()      ()      ()      ()      ()      ()      ()      ()      ()      ()      ()      ()      ()      ()      ()      ()      ()      ()      () <th()< th="">      ()      ()      ()&lt;</th()<> |                 | <b>9月11日</b><br>手机/邮箱: |                | >            |      |        |                           |       |
| 电子招投标用 <mark>招签宝</mark><br>便捷、安全、高效                                                                                                    | 5               | 手机/邮箱:                 |                | >            |      |        |                           |       |
| 当前环                                                                                                    | 境:模拟环境          | 手机/邮箱:                 |                | >            |      |        |                           |       |
|                                                                                                    |                 |                        |                |              |      |        |                           |       |
|                                                                                                    | 王机/邮箱:          |                        |                |              |      |        |                           |       |
| e签宝旗下招答宝                                                                                                    | vConsole        |                        | vCor<br>+R     | isole<br>2员  | _    |        |                           |       |
|                                                                                                    | <u>_</u><br>189 |                        |                |              |      | 增加授权成员 | vCor                      | nsole |

其他企业成员支持申请加入企业并获取企业和法人章可用权限, 企业管理员可以同意加入或拒绝请求。

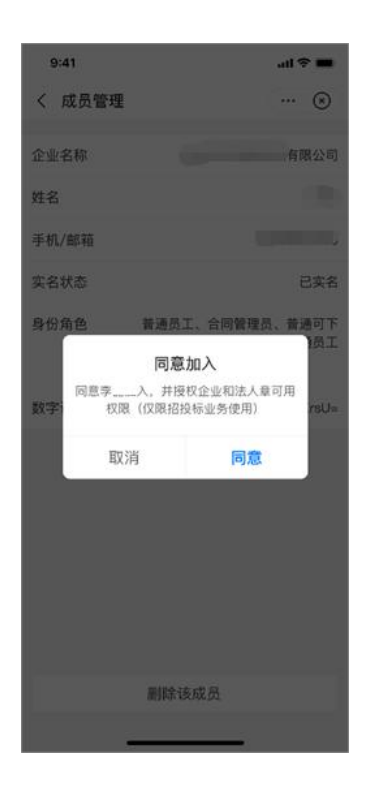

# 6.2 企业成员管理

企业管理员支持对添加到该企业的成员进行管理,包括成员查看、 成员删除等操作。

| 5:46             |        | uti 46 🚧        | 5:30  |                         | 4G 🦛              |
|------------------|--------|-----------------|-------|-------------------------|-------------------|
| <                | 授权成员管理 | ••• •           | <     | 授权成员管理                  | ••• •             |
| esigntest安天利     | 刘信测试 ▼ |                 | 企业名称  | esignte                 | st安天利信测试          |
| 未加入成             | t员 E   | 加入成员            | 姓名    |                         |                   |
|                  |        | >               | 手机/邮箱 |                         |                   |
| 手机/邮箱: .         |        |                 | 实名状态  |                         | 已实名               |
| 手机/邮箱: .         |        | >               | 身份角色  |                         | <sup>二·</sup> 业务员 |
| No.              |        | >               |       |                         |                   |
| 手机/邮箱:           |        |                 |       |                         |                   |
| <b>手机/</b> 邮箱: : |        | >               |       |                         |                   |
|                  |        |                 |       |                         |                   |
|                  |        |                 |       |                         |                   |
|                  |        |                 |       |                         | vConsole          |
|                  |        | vConsole<br>+成员 |       | 空気を                     |                   |
|                  |        |                 |       | <i><b>唐</b>中亦1</i> 文化成页 |                   |

7、印章管理

"印章管理"中展示用户的企业公章、法人章,企业管理员可以 在印章管理中对企业公章、法人章进行管理,变更法人和企业信息可 重新生成印章。

| 3:21                                                                                                    |                                        | atl 46 📢   |          |                |        |            |
|----------------------------------------------------------------------------------------------------|----------------------------------------|------------|----------|----------------|--------|------------|
| 招签宝 … ④                                                                                                    |                                        |            |          |                |        |            |
| esigntest安天利信测试 ▼                                                                                                    | esigntest安天利信测试、                       | •          |          | esigntest安天利信》 | 则试     |            |
| 3.23   14 c6 (**)    5:45   14 c6 (**)    5:46   41 c6 (**)    5:46   41 c6 (**)    3:40 (**)    2:40 (**)    2:40 (**)    2:40 (**)    2:40 (**)    2:40 (**)    2:40 (**)    2:40 (**)    2:40 (**)    2:40 (**)    2:40 (**)    2:40 (**)    2:40 (**)    2:40 (**)    2:40 (**)    2:40 (**)    2:40 (**)    2:40 (**)    2:40 (**)    2:40 (**)    2:40 (**)    2:40 (**)    2:40 (**)    2:40 (**)    2:40 (**)    2:40 (**)    2:40 (**)    2:40 (**)    2:40 (**)    2:40 (**)    2:40 (**)    2:40 (**)    2:40 (**)    2:40 (**)    2:40 (**)    2:40 (**)    2:40 (**)    2:40 (**)    2:40 (**)    2:40 (**)    2:40 (**)    2:40 (**)    2:40 (**)    2:40 (**)    2:40 (**)    2:40 (**)    2:40 (**)    2:40 (**)    2:40 (**)    2:40 (**)    2:40 (**)    2:40 (**)    2:40 (**)    2:40 (**)    2:40 (**)    2:40 (**)    2:40 (**)    2:40 (**)    2:40 (**)    2:40 (**)    2:40 (**)    2:40 (**)    2:40 (**)    2:40 (**)    2:40 (**)    2:40 (**)    2:40 (**)    2:40 (**)    2:40 (**)    2:40 (**)    2:40 (**)    2:40 (**)    2:40 (**) | ******XA                               |            |          |                |        |            |
|                                                                                                    | este                                   |            |          | 原法定代表人信息       |        |            |
| <b>2 2 9</b>                                                                                                    | (IS CONTROL                            | 十<br>添加企业印 | 1章       | 5:46           |        |            |
| 证书管理 印章管理 成员管理                                                                                                    |                                        |            |          | 身份证号           | 34**** | ********64 |
| 电子招投标用招签宝                                                                                                    | idd idd idd idd idd idd idd idd idd id |            |          |                |        |            |
|                                                                                                    |                                        | 定代表人姓名     |          |                |        |            |
|                                                                                                    |                                        | 夷人身份证号     |          |                |        |            |
| 321                                                                                                    | 无法通过核验?                                |            |          |                |        |            |
|                                                                                                    |                                        |            | VCONSOLE |                | 确认变更   | VConsole   |
| e签宝旗下招签宝 —                                                                                                    |                                        |            |          |                |        |            |
|                                                                                                    |                                        |            |          |                | 取消     |            |
| 首页 税的                                                                                                    |                                        |            |          |                |        |            |

企业管理员可根据自身需求自定义印章,可选择添加印章的方式 (模板印章/本地上传图片章),可自定义印章名称,选择印章的演 示、颜色等。

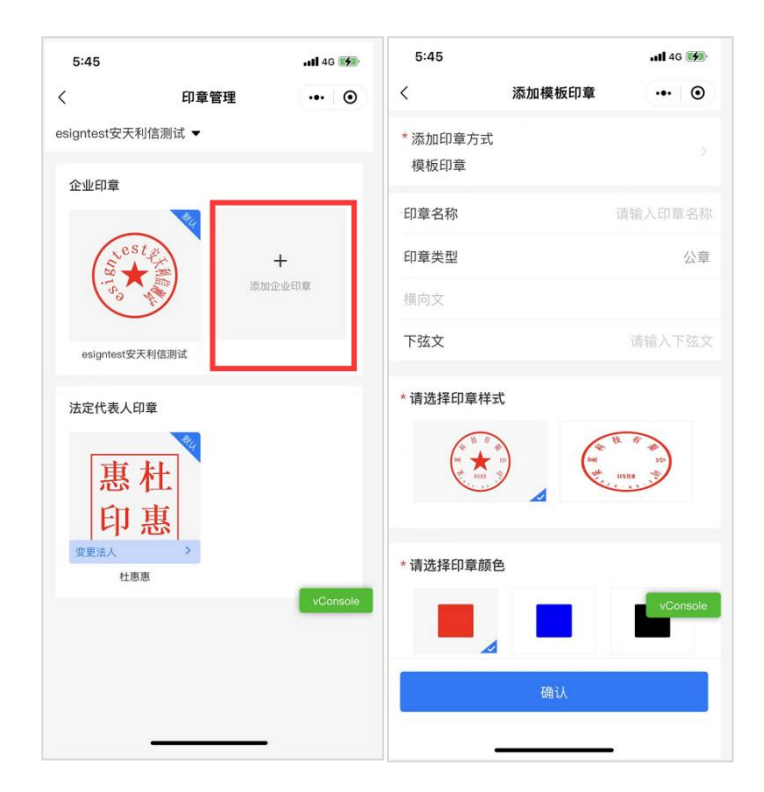

# 8、PIN 码修改

使用人首次开通购买服务需设置6位数字PIN码(需牢记),用 于后续使用移动认证进行扫码签章、扫码加解密文件、扫码登录等业 务操作。支持在"证书管理"中修改PIN码。

| 3:21                                 | atl 46 🥳 | 4:30                                                                 | <b></b> 4G 💋 | 5:53  |                       | <b>utl</b> 4G 🚧 |
|--------------------------------------|----------|----------------------------------------------------------------------|--------------|-------|-----------------------|-----------------|
|                                      | ••• 0    | く 证书管理                                                               | ••• •        | <     | PIN码修改                | ••• •           |
| esigntest安天利信测试 ▼                    |          | esigntest安天利信测试 ▼                                                    |              |       | 验证原PIN码               |                 |
| e-e 🕄                                | ■ :办理    | esigntest安天利信测试<br>项目 <sup>:</sup><br>使用人: -                         | >            | 为了保障炮 | 的账号安全,修改PIN<br>入原PIN码 | 码前请先输           |
|                                      |          | 有效期至: -                                                              |              |       |                       | 忘记PIN码?         |
| 证书管理 印章管理 成员管理<br>电子招投标用<br>便速、安全、高效 | 5        | <b>esigntest安天利信测试</b><br>项目:<br>使用人: 杜應應<br>有效期至: 2022.11.16        | >            |       |                       |                 |
| H#                                   | 〕环境:模拟环境 | esign <b>年天利信测试</b><br>项目:<br>使用人:侍可旺<br>有效期至:2022.11.16             | >            |       |                       |                 |
|                                      |          | esigntes <sup>+ (2)</sup> 平利信测试<br>项目<br>使用人: 郭珺<br>有效期至: 2022.11.16 | >            |       |                       | vConsole        |
|                                      | vConsole | esigntest安天利信测试<br>项目:                                               | >            |       |                       |                 |
| <b>自</b><br>前页                       | O<br>我的  | 修改PIN码                                                               | vConsole     |       |                       |                 |

使用过程中忘记 PIN 码支持点击"忘记 PIN 码",在进行身份验

证后设置新的6位数字PIN码。

| 5:53 |                         | 11 4G 🚮  | 5:54 |        |         | <b>11</b> 40 | G (14 |
|------|-------------------------|----------|------|--------|---------|--------------|-------|
| <    | PIN码修改                  | ••• •    | <    | 设置     | PIN码    |              | (     |
|      | 验证原PIN码                 |          |      | 设置新的6位 | 立数字PIN码 | ł            |       |
| 为了保障 | 章您的账号安全,修改PIN<br>入原PIN码 | 码前请先输    |      |        |         |              |       |
|      | F                       | 忘记PIN码?  |      |        |         |              |       |
|      | 确定                      | _        |      |        |         |              |       |
|      |                         |          |      |        |         |              |       |
|      |                         |          |      |        |         |              |       |
|      |                         |          |      |        |         |              |       |
|      |                         |          |      |        |         |              |       |
|      |                         | vConsole |      |        |         | vCo          | insi  |
|      |                         |          |      |        |         |              |       |
|      |                         |          |      |        |         |              |       |
|      |                         |          |      |        |         |              |       |

# 9、订单和发票

购买证书服务的费用可通过"我的"-"我的订单"页面对订单 进行管理和申请开具发票。

| 2:13             | 2:11             |                                 | <b>1 </b> 4G 🔳 | 2:11   |                 | <b>atil</b> 4G 🔳 |
|------------------|------------------|---------------------------------|----------------|--------|-----------------|------------------|
| 我的 •••           | • <              | 已支付订单                           | •• •           | <      | 开具发票            | ••• •            |
| esigntest安天利信测试▼ | esigntest安;      | 天利信测试 ▼                         | 合并开票           | 开票信息   |                 |                  |
| [日北道]            |                  | 证书服务                            | ¥ 0.01         | 发票抬头   | esigntest安天利信测试 |                  |
| 我的订单             | > 订单编号:<br>创建时间: | T202111190574756928<br>今天 11:29 |                | 公司税号   | 914: 544JXA     |                  |
| ■ 使用记录           | >                |                                 | 由结坐两           | 发票类型   | 增值税普通发票         |                  |
|                  |                  |                                 | тнаж           | 发票形式   | 电子发票            |                  |
| □ 存出证服务          | > Rutemo         | 证书服务                            | ¥ 0.01         | 开票订单1笔 |                 |                  |
| ☑ 意见反馈           | > 创建时间:          | 今天 11:10                        |                | 金额: ¥( |                 |                  |
| ① 关于我们           | >                |                                 | 申请发票           |        |                 |                  |
| 退出登录             | 27.06.00.21      | 证书服务                            | ¥0.01          |        |                 |                  |
| vCo              | 1]半编号·<br>创建时间:  | 昨天 10:46                        |                |        |                 |                  |
|                  |                  | tory also para ata              | _              |        |                 |                  |
|                  | 0金玉招#<br>订单编号:   | "证书服务<br>T202111180792443870    | vConsole       |        |                 | vConsole         |
| o签宝旗下招签宝         | 创建时间;            | 昨天 09:53                        |                |        |                 |                  |
|                  | _                |                                 | 申请发票           |        | 提交              |                  |
|                  |                  | 证书服务                            | ¥ 0.01         |        |                 |                  |